## Welcome to Principal Investigator Research Administration Training & Education

## **Getting Started**

|                                                                                  | Welcome New PI's!                                                                                                    |
|----------------------------------------------------------------------------------|----------------------------------------------------------------------------------------------------|
| <u>Tips</u>                                                                      | The PI training is called PIRATE. PIRATE stands for <b>P</b> rincipal Investigator <b>R</b> esearch <b>A</b> dministration <b>T</b> raining & <b>E</b> ducation. As of August 1, 2012 this training is mandatory for all new UMBC PI's and must be completed before you will be granted PI access in PeopleSoft.                                                             |
| Check your                                                                       |                                                                                                    |
| Browser settings                                                                 | There are a few housekeeping items to be aware of as you work through the materials.                                                                                                    |
| Links may open in<br>a new window or<br>tab depending on<br>your settings.       | A. Blackboard is where we have developed the PIRATE materials. You will to enroll yourself in the PIRATE program via Blackboard.                                                                                                    |
|                                                                                  | Click here to jump to the Enrollment directions                                                                                                    |
|                                                                                  | B. After need your initial enrollment in PIRATE. You can access the materials by logging                                                                                                    |
| Click here for<br>supported<br>Browser<br>Information for<br>Blackboard          | into <b>myUMBC</b> , then click on the <b>Blackboard</b> icon and the <b>Organization:</b><br><b>Principal Investigator Research Administration Training &amp; Education</b> should display on the myBlackboard dashboard.                                                                                                    |
|                                                                                  | C. There are eleven modules. The completion of all modules, combined, should take less than two hours. You may work through the material all at once or in multiple sessions. Whenever it is convenient for you.                                                                                                    |
|                                                                                  | D. At the end of each module, open the matching "Test Your Knowledge" link for that module. Answer the questions and click the <b>Submit</b> button to record your answers and receive feedback. This will serve as a way to " <i>certify</i> " you have read and understood the material.                                                                                   |
|                                                                                  | E. <i>Always</i> use the breadcrumb paths to navigate within Blackboard. Do not use the Back button in your browser.                                                                                                    |
| Always use the<br>Breadcrumb path<br>to Navigate within<br>Blackboard.           | my MBC Blackboard     myBlackboard Courses Organizations Blackboard Help Library     PIRATE > PIRATE > Module 1 - Introduction                                                                                                    |
| Have a question or<br>problem<br>Contact: Your<br>Business Manager<br>or the OSP | F. Have a question about your award? Your first point of contact for questions concerning your extramural proposals or awards should be your units business or administrative person or office. They should be able to assist you, or find the answer for you. If they cannot, then please feel free to post your question to the PIRATE discussion board within Blackboard. |
|                                                                                  | G. Please send comments or recommendations about PIRATE to <b>PIRATE@umbc.edu</b> .                                                                                                    |
|                                                                                  | <ul> <li>H. Once you have <i>completed all</i> content modules and accompanying tests, <i>email</i> PIRATE@umbc.edu. Evaluation and certification notice will follow.</li> </ul>                                                                                                    |
|                                                                                  |                                                                                                    |

## **PIRATE Enrollment Directions:**

#

#

1) Log into myUMBC with your username and password.

2) Click the **Blackboard** icon **I** from your myUMBC start page.

3) Click on the **Organizations** tab in Blackboard.

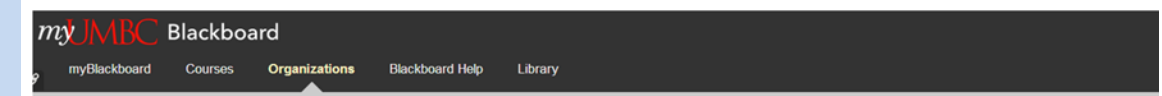

4) Enter "Principal Investigator" in the Organization Search field. Click the Go button.

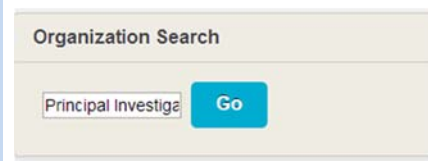

5) Click the Organization drop-down menu and select "Name." Click the Go button.

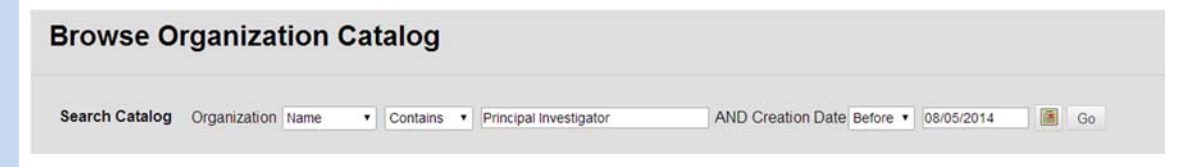

6) The Organization will appear in the bottom part of the page. Click the link under Organization ID "PI\_ training" and select Enroll.

| Organization ID | Organization Name                                                   |
|-----------------|---------------------------------------------------------------------|
| PI training 😻   | Principal Investigator Research Administration Training & Education |
| > Enroll        |                                                                     |

7) Enter the password in the Access Code field. Click the Submit button. The materials are **password protected!** Access Code = **PIRATE**. All uppercase letters.

| Self Enrollme                   | nt                                                                                                    |             |
|---------------------------------|----------------------------------------------------------------------------------------------------|-------------|
|                                 |                                                                                                    | Cancel Subm |
| 1. Enroll in Organi:            | zation: Principal Investigator Research Administration Training & Education (PI_training)               |             |
| Instructor:                     | Dean Drake, Beth Oertel, Bb Admin Karin Readel, Anna Sniadach                                           |             |
| Description:                    |                                                                                                    |             |
| Categories:                     | Education Higher Education                                                                              |             |
| This organization requires an e | nroliment access code from the instructor. Enter the enroliment access code and click Submit to enroli. |             |
| Access Code                     | PIRATE                                                                                                  |             |
|                                 |                                                                                                    |             |
| . Submit                        |                                                                                                    |             |
|                                 |                                                                                                    | Cancel Subm |

8) You should receive a confirmation message. Click **OK** at the *bottom* of the screen.

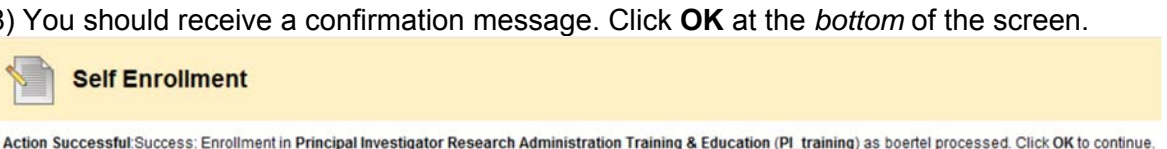

9) You are taken to the start page for PIRATE. Click on the link, **PIRATE**, to display the Table of Contents.

| <i>m</i> y <mark>∭</mark> BC Blackbo | ard                                                                                          |
|--------------------------------------|----------------------------------------------------------------------------------------------|
| g myBlackboard Courses               | Organizations Blackboard Help Library                                                        |
| PIRATE                               |                                                                                              |
| Principal Investigator               | PIRATE                                                                                       |
|                                      | PIRATE<br>Principal<br>Investigator<br>Research<br>Administration<br>Training &<br>Education |
|                                      |                                                                                              |

10) Start with the Introduction and take the accompanying Test.

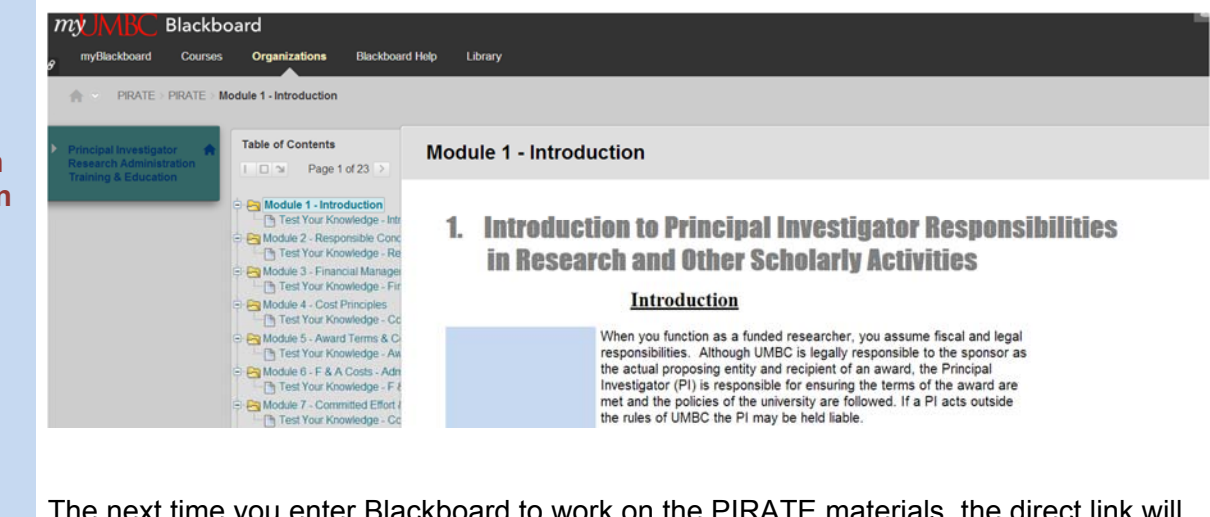

The next time you enter Blackboard to work on the PIRATE materials, the direct link will appear on your *myBlackboard* dashboard. Click the link to return to the materials.

My Organizations

Organizations where you are: Participant

Principal Investigator Research Administration Training & Education

Always use the Breadcrumb path to Navigate within Blackboard.